## สิ่งที่ส่งมาด้วย / Enclosure 9 Page 1/2

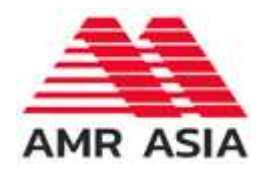

ใบตอบรับเข้าร่วมประชุมผ่านสื่ออิเล็กทรอนิกส์ บริษัท เอเอ็มอาร์ เอเชีย จำกัด (มหาชน) Acceptance form: the invitation of online meeting of AMR Asia Pcl.

|     |                                                                             |                                     | วันที่ Date | เดือน Month  | พ.ศ.Year |
|-----|-----------------------------------------------------------------------------|-------------------------------------|-------------|--------------|----------|
| (1) | ข้าพเจ้าหมายเลขบัตรประชาชน/หนังสือเดินทาง                                   |                                     |             |              |          |
|     | I/We,                                                                       | Identification Card/Passport number |             |              |          |
|     | สัญชาติ                                                                     | บ้านเลขที่                          | ถนน         | ตำบล/ม       | เขวง     |
|     | Nationality                                                                 | Residing at No.                     | Road        | Sub dis      | trict    |
|     | ອຳເກອ/ເvຕ                                                                   | จังหวัด                             |             | รหัสไปรษณีย์ |          |
|     | District                                                                    |                                     | Province    | Postal Co    | ode      |
| (2) | เป็นผู้ถือหุ้นของ บริษัท เอเอ็มอาร์ เอเซีย จำกัด (มหาชน) ถือหุ้นรวมทั้งสิ้น |                                     |             |              |          |
|     |                                                                             |                                     |             |              |          |

ประสงค์จะร่วมประชุมและลงคะแนนผ่านสื่ออิเล็กทรอนิกส์สำหรับการประชุมสามัญผู้ถือหุ้นประจำปี 2567 I would like to participate the E-AGM for Annual General Meeting 2024

- ) เข้าร่วมประชุมด้วยตัวเอง / Self-Attending
- ) มอบฉันทะให้ (นาย/นาง/นางสาว)...... Proxy to attend the meeting.
- (3) ข้อมูลในการแจ้งเข้าร่วมประชุม โปรคกรอกอีเมล์ และเลขหมายโทรศัพท์ เพื่อรับ URL / Link เข้าประชุม. Please send the URL / Link to join the meeting by below email and Mobile Phone กรณีมอบฉันทะ ให้ระบุ E-Mail และเบอร์ โทรศัพท์มือถือของผู้รับมอบฉันทะ

In case of proxy, enter the email and mobile phone of Proxy grantee

EMAIL .....โทรศัพท์มือถือ Mobile .....

- (4) จัดส่งเอกสารเพื่อยืนยันตัวตน ตามเอกสารแนบ แผนผังการเข้าร่วมประชุม Please submit the required document per the attached Flowchart of E-AGM meeting
  (5) เมื่อได้รับการยืนยันตัวตน บริษัทฯ จะจัดส่งลิงก์การเข้าร่วมประชุมและวิธีประชุมไปยังอีเมล ที่ท่านได้ระบุ Once you are verified, the company will send the Link to you for joining the meeting via email
  (6) ในวันประชุม 19/4/2567 จะต้องเตรียม เลขบัญชีผู้ถือหุ้น และเลขบัตรประชาชนไว้ เพื่อร่วมประชุม ระบบเปิด 09.00 น.
  - On AGM Day 19/4/2024, prepare your Shareholder A/C No. and Passport/ Citizen ID to log in. ZOOM open at 9 am

ลงชื่อ/Signed .....) ผู้ถือหุ้น/Shareholder

## **E-AGM Flowchart**

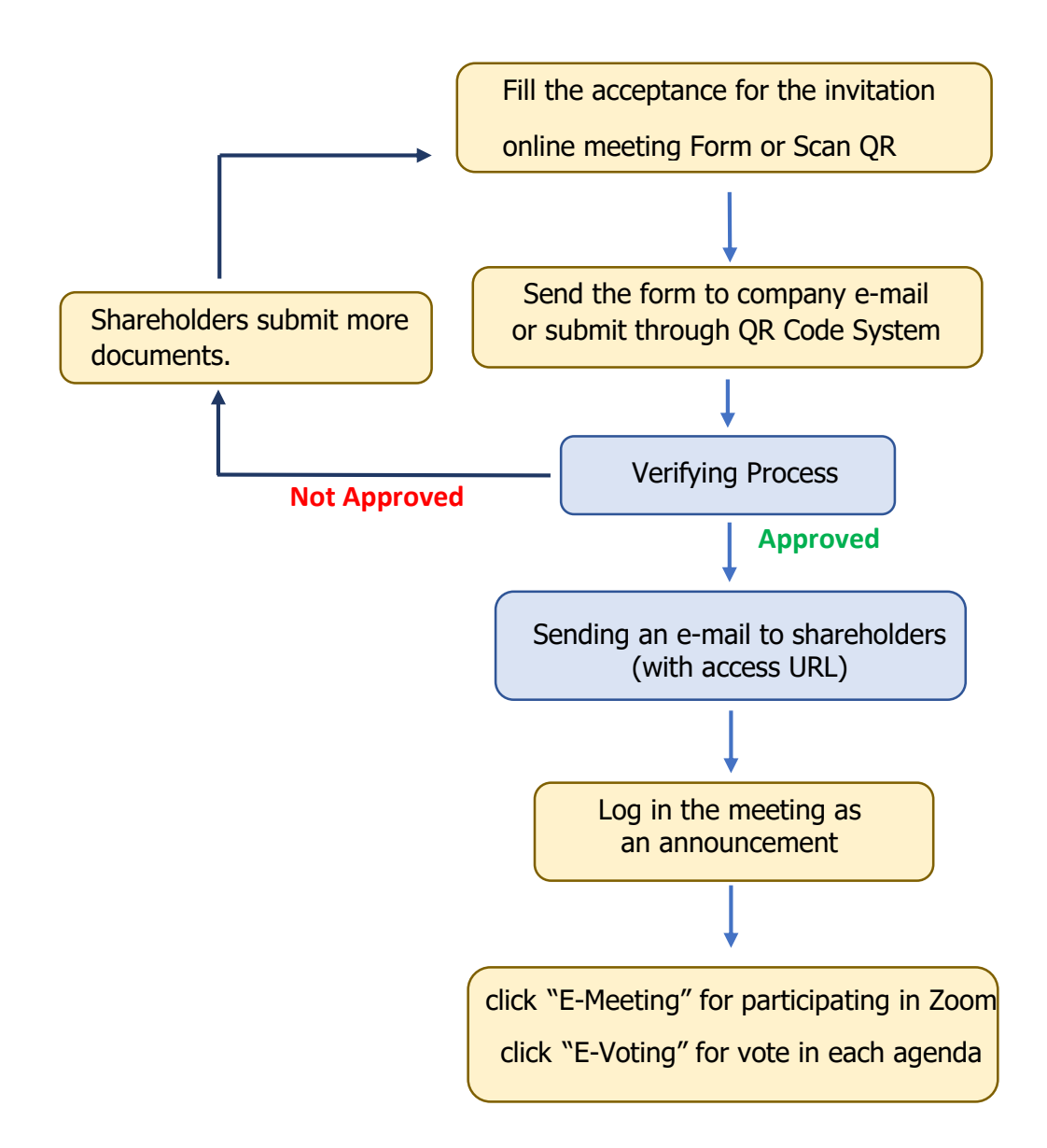

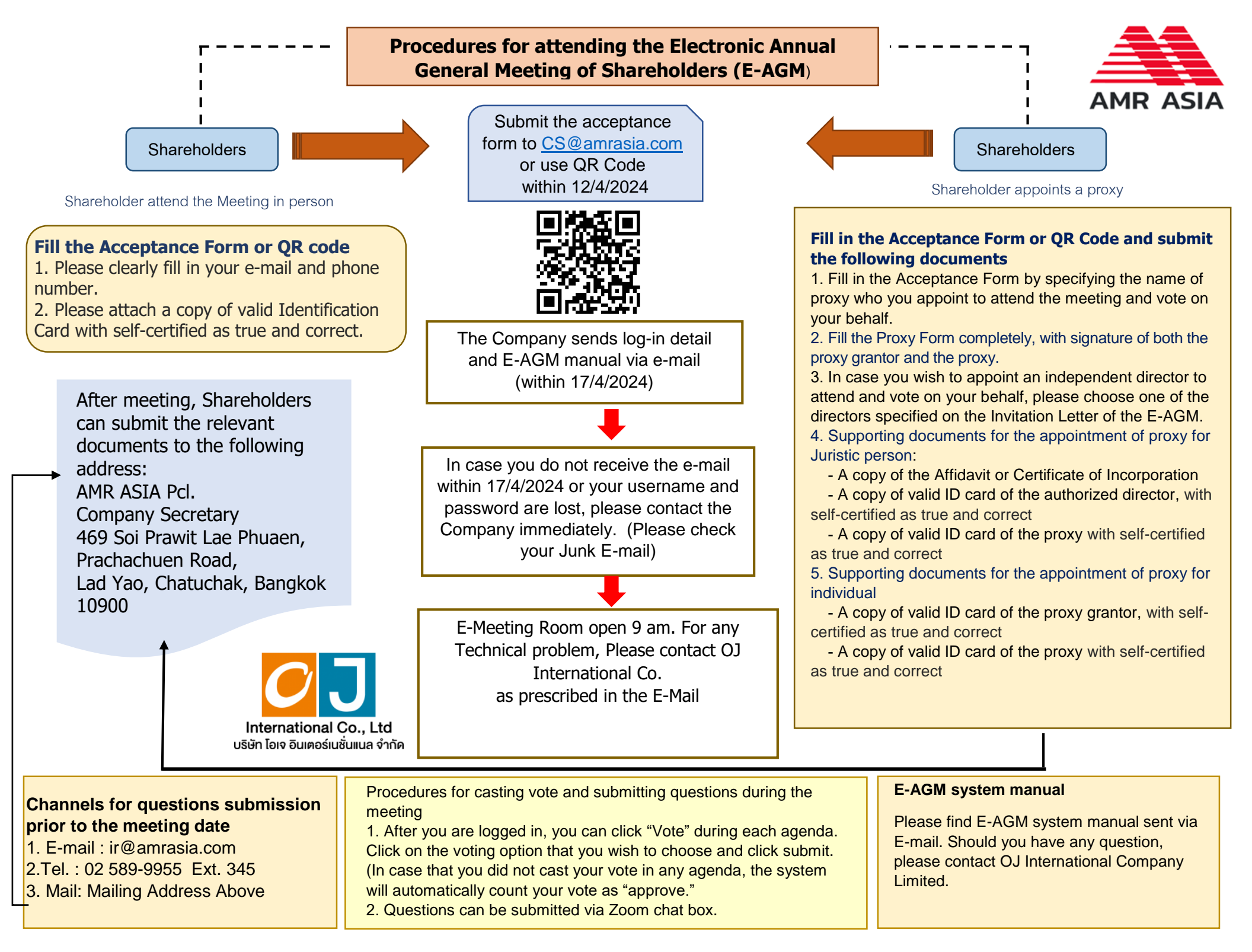